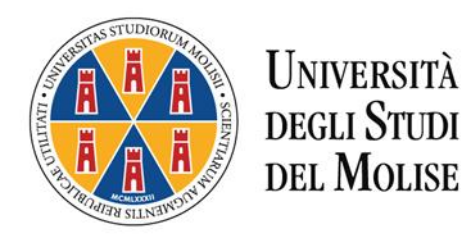

## CORSO DI FORMAZIONE PER IL CONSEGUIMENTO DELLA SPECIALIZZAZIONE PER LE ATTIVITA' DI SOSTEGNO DIDATTICO AGLI ALUNNI CON DISABILITA'

# VIII CICLO A.A. 2022/2023

## ISTRUZIONI OPERATIVE PER LA COMPILAZIONE ONLINE DI DICHIARAZIONE SOSTITUTIVA REQUISITO DI AMMISSIONE

La Dichiarazione sostitutiva del requisito di accesso dovrà essere compilata esclusivamente tramite la procedura *on line* presente al link <u>www.valutazione.unimol.it/sostegno/</u>

Al termine della compilazione *on line* la dichiarazione dovrà essere stampata, sottoscritta ed allegata alla domanda di partecipazione alla selezione così come indicato nelle "<u>Istruzioni operative per la</u> <u>presentazione delle domande di partecipazione alla selezione</u>".

La procedura di compilazione on line è attiva dal giorno 8 giugno 2023 e si chiude inderogabilmente alle ore 12.00 del giorno 28 giugno 2023.

### COMPILAZIONE DICHIARAZIONE SOSTITUTIVA REQUISITO DI AMMISSIONE SCUOLA INFANZIA E PRIMARIA

| Corsi di Specializzazione per le -× Unimol - D  | ichiarazione sostitutiva 🗙 😁 Calcolo Codice Fiscale 🛛 🛪 -                                                                                        | +                                                                                                    |                                                                                                    | ~                     | - | ٥ | ×  |
|-------------------------------------------------|----------------------------------------------------------------------------------------------------|----------------------------------------------------------------------------------------------------|----------------------------------------------------------------------------------------------------|-----------------------|---|---|----|
| ← → C @ 0 8 w                                   | ww.valutazione. <b>unimol.it</b> /sostegno/                                                                                                    |                                                                                                    |                                                                                                    | *                     | • | 0 | =  |
| 🛔 Homepage area pubbl 💮 CINECA - TEST Servizi 🤞 | 🕀 LightFlow 🛞 Rubrica - Ricerca Pers 📲 Titoli di accesso alle cl                                                                                 | 🎙 iLovePDF   Strumenti 🛛 🏫 UNIMOL: Tutti i corsi 🛛 🌚 Segreterie S                                                                                                  | itudenti - U 🛞 CINECA - Servizi Termi 💮 Titulus 🛞 MIUR - Regione Camp                                     | Unimol - Dichiarazion |   |   | >> |
|                                                 | UNIVERSITÀ<br>DEGLI STUDI<br>DEL MOLISE                                                                                                    |                                                                                                    | ESCI                                                                                                    |                       |   |   |    |
|                                                 | del requisito di ammissione alla selezione per                                                                                                   | Dichiarazione sostitutiva<br>l'accesso al corso per il conseguimento della specialio<br>disabilità (art. 46 e 47 del D.P.R. n. 445/200<br>VIII cicle a a 2022/2023 | zzazione per le attività di sostegno didattico agli alunni con<br>0).                                     |                       |   |   |    |
|                                                 | Il presente modulo deve essere co                                                                                                    | mpilato e sottosolito con firma autografa dall'interessato, scansionato e caricato i                                                                               | duranțe la procedura di iscrizione on fine al concorio.                                                   |                       |   |   |    |
|                                                 | Netlo                                                                                                    | e ipotesi di isotizione a più concorsi il presente modulo deve essere compilato dis                                                                                | tinto per diascun grado.                                                                                  |                       |   |   |    |
|                                                 | Cognome*                                                                                                    | Nome*                                                                                                    | Codice fiscale*                                                                                           |                       |   |   |    |
|                                                 | Rossi                                                                                                    | Mario                                                                                                    | RSSMRA80A01B519K                                                                                          |                       |   |   |    |
|                                                 | Luogo di nascita*                                                                                                    | Data di nascita*                                                                                                    | Pec (eventuale)                                                                                           |                       |   |   |    |
|                                                 | Campobasso                                                                                                    | 10 / 11 / 1990                                                                                                    |                                                                                                    |                       |   |   |    |
|                                                 | Email*                                                                                                    |                                                                                                    |                                                                                                    |                       |   |   |    |
|                                                 | mario rossi@gmail.com                                                                                                    |                                                                                                    |                                                                                                    |                       |   |   |    |
|                                                 | avendo presentato domanda di ammissione alla s<br>didattico agli alunni con disabilità per l'anno accad<br>O Scuola dell'Infanzia Scuo<br>AVANTI | elezione per l'accesso al corso di formazione per il co<br>emico 2022/2023 per il grado di scuola<br>la primaria O Scuola secondaria di primo gra                  | nseguimento della specializzazione per le attività di sostegno<br>do O Scuola secondaria di secondo grado |                       |   |   |    |

Fig. 1: Inserire i dati richiesti, selezionare il grado di scuola per il quale si partecipa e cliccare su avanti.

**Fig. 2**: Selezionare il titolo posseduto. Inserire la denominazione e la sede dell'Istituto presso il quale si è conseguito il titolo. Se si è in possesso della laurea si apre un menù a tendina dal quale è possibile selezionare l'Ateneo italiano presso il quale si è conseguito il titolo. Cliccare su avanti.

|                                                                                                    |                                                                                                    |                                                                                                    | - <b>-</b> -               |
|----------------------------------------------------------------------------------------------------|----------------------------------------------------------------------------------------------------|----------------------------------------------------------------------------------------------------|----------------------------|
|                                                                                                    | manazone sostutiva A                                                                                                    |                                                                                                    |                            |
| Homepage area pubbl @ CINECA - TEST Servizi                                                                                                    | w.vautazione.unimoutrisostegno/primana.asp<br>I LightFlow 🖶 Rubrica - Ricerca Pers 🌹 Titoli di accesso alle cl 🛸 iLovePDF I Strumenti 🏫 UN                                                                                                    | IMOL: Tutti i corsi 🔹 Seareterie Studenti - U 🕀 CINECA - Servizi Termi 🕀 Titulus 🕀 MUR - Reaione Camp.                                                                                                    | ₩ Unimol - Dichiarazion >> |
|                                                                                                    | Università<br>degli Studi<br>del Molise                                                                                                    |                                                                                                    |                            |
|                                                                                                    | Requisiti per l'accesso alla scuola primaria<br>consapevole delle sanzioni penali, nel caso di dichiarazioni non verifiere, di fo<br>nonché della decadenza dai benefici conseguenti al provvedimento eventualir<br>effettuato emerga la non veridicità del contenuto di taluna delle dichiarazioni n<br>dichiara di essere in possesso | rmazione o uso di atti falsi, richiamate dall'art. 76 del D.P.R. 28 dicembre 2000 n. 445,<br>nente emanato sulla base della dichiarazione non verifiera, qualora dal controllo<br>ese (art. 75 del D.P.R. 28 dicembre 2000 n. 445)<br>del seguente requisito (art. 2 del bando) |                            |
|                                                                                                    | <ul> <li>diploma magistrale con valore di abilitazione conseguito entro l'a.s.</li> </ul>                                                                                                    | 2001/2002                                                                                                    |                            |
|                                                                                                    |                                                                                                    |                                                                                                    |                            |
|                                                                                                    | • conseguito presso:     Istituto magistrale "Regina Elena" Campobasso                                                                                                    | • nell'anno scolastico:     1988/1999                                                                                                    |                            |
|                                                                                                    | • • anno integrativo conseguito presso (solo per diplomi quadriennali):<br>istituto magistrale "Regina Elena" Campobasso                                                                                                    | • * nell'anno scolastico:     1999/2000                                                                                                    |                            |
| Unimol - Dichiarazione sostitutiva × +     +     +     +     -     -     -     -     -     -     -     -     -     -     -     -     -     -     -     -     -     -     -     -     -     -     -     -     -     -     -     -     -     -     -     -     -     -     -     -     -     -     -     -     -     -     -     -     -     -     -     -     -     -     -     -     -     -     -     -     -     -     -     -     -     -     -     -     -     -     -     -     -     -     -     -     -     -     -     -     -     -     -     -     -     -     -     -     -     -     -     -     -     -     -     -     -     -     -     -     -     -     -     -     -     -     -     -     -     -     -     -     -     -     -     -     -     -     -     -     -     -     -     -     -     -     -     -     -     -     -     -     -     -     -     -     -     -     -     -     -     -     -     -     -     -     -     -     -     -     -     -     -     -     -     -     -     -     -     -     -     -     -     -     -     -     -     -     -     -     -     -     -     -     -     -     -     -     -     -     -     -     -     -     -     -     -     -     -     -     -     -     -     -     -     -     -     -     -     -     -     -     -     -     -     -     -     -     -     -     -     -     -     -     -     -     -     -     -     -     -     -     -     -     -     -     -     -     -     -     -     -     -     -     -     -     -     -     -     -     -     -     -     -     -     -     -     -     -     -     -     -     -     -     -     -     -     -     -     -     -     -     -     -     -     -     -     -     -     -     -     -     -     -     -     -     -     -     -     -     -     -     -     -     -     -     -     -     -     -     -     -     -     -     -     -     -     -     -     -     -     -     -     -     -     -     -     -     -     -     -     -     -     -     -     -     -     -     -     -     -     -     -     -     -     -     -     -     -     -     -     -     -     -    - | diploma sperimentale ad indirizzo psicopedagogico con valore di al                                                                                                    | liitazione                                                                                                    | - م ×<br>م ص م =           |
| Homepage area pubbl   CINECA - TEST Servizi                                                                                                    | n vandaadon edminiaati pootegi jogimaa oaasap<br>I LightFlow 🕀 Rubrica - Ricerca Pers 🥊 Titoli di accesso alle cl 🐤 iLovePDF   Strumenti 🏫 UN                                                                                                    | IMOL: Tutti i corsi 🛭 🔮 Segreterie Studenti - U 🕀 CINECA - Servizi Termi 🕀 Titulus 🕀 MUR - Regione Camp                                                                                                    | ⊷ Unimol - Dichiarazion >> |
|                                                                                                    | seleziona l'ateneo<br>Università degli Studi dei Molise<br>Accademia Albertina<br>Accademia della Moda - MLANO<br>Accademia della Moda - Napoli<br>O di Accademia delle Belle Arti (generica)                                                                                                    | Indicare Panno I                                                                                                    |                            |
|                                                                                                    | Accademia di Belle Arti di BOLOGNA     Accademia di Belle Arti di BOLOGNA     Accademia di Belle Arti di CARARAA     Accademia di Belle Arti di CARARAA     Accademia di Belle Arti di CATAVIZA     Accademia di Belle Arti di CATAVIZA     Accademia di Belle Arti di FIRENZE                                                          | • • nell'anno scolastico:     indicare / anno s                                                                                                    |                            |
|                                                                                                    | Accademia di Belle Arti di FOGGIA     Accademia di Belle Arti di FROSINONE                                                                                                    | lla Formazione Primaria                                                                                                    |                            |
|                                                                                                    | Accademia di Belle Arti di L'AQUILA  Accademia di Belle Arti di LECCE  V                                                                                                    | • * nell'anno accademico:     indicare france a                                                                                                    |                            |
|                                                                                                    | titolo di abilitazione conseguito all'estero (specificare) e riconosciu  Inducare in manera deltagiata gi                                                                                                    | to° in Italia ai sensi della normativa vigente:                                                                                                    |                            |
|                                                                                                    | estrem del decreto monsfertale di<br>reconoscimento<br>"Indicare in maniera dettagliata gli estremi del decreto ministeriale di riconoscimento                                                                                                    |                                                                                                    |                            |
|                                                                                                    | AVANTI                                                                                                    |                                                                                                    |                            |

**Fig. 3**: Il sistema genera la Dichiarazione sostitutiva che dovrà essere stampata, sottoscritta ed allegata alla domanda on line di partecipazione alla selezione sul Portale dello Studente.

| Degli Studi<br>Del Molise                                                                                                    |                                                                                                    |
|----------------------------------------------------------------------------------------------------|----------------------------------------------------------------------------------------------------|
| Il presente modulo deve essere compilato e sottoscritto con firma autografa dal<br>Nelle ipotesi di iscrizione a più concorsi il presente modulo deve essere compilato                                                                                                    | l'interessato, scansionato e caricato durante la procedura di iscrizione on line al concorso.<br>o distinto per clascun grado.                                                                                                    |
| (                                                                                                    | Dichiarazione sostitutiva                                                                                                    |
| del requisito di amminis<br>della specializzazion                                                                                                    | sione alla selezione per l'accesso al conso per il conseguimento<br>ne per le attintà di sostegno didattico agli alunei con disabilità<br>(antt. 45 e 47 del D.P.R. n. 445/2000)<br>Vill ciclo - a.a. 2022/2023                                                                                                    |
| II/La sottoscritto/a Rossi Mario, codice fiscale RSSMRA80A01B51<br>email: mario.rossi@gmail.com, eventuale pec:                                                                                                    | 19K, nato/a a Campobasso, il 10/11/1980                                                                                                    |
| avendo presentato domanda di ammissione alla selezione per l'ac<br>didattico agli alunni con disabilità per l'anno accademico 2022/202                                                                                                    | cesso al corso di formazione per il conseguimento della specializzazione per le attività di sostegno<br>3 per il grado di scuola Scuola primaria                                                                                                    |
| consapevole delle sanzioni penali, nel caso di dichiarazioni non ve<br>nonché della decadenza dai benefici conseguenti al provvediment<br>effettuato emerga la non veridicità del contenuto di taluna delle dic                                                                                                    | ritiere, di formazione o uso di atti falsi, richiamate dall'art. 76 del D.P.R. 28 dicembre 2000 n. 445,<br>o eventualmente emanato sulla base della dichiarazione non veritiera, qualora dal controllo<br>hiarazioni rese (art. 75 del D.P.R. 28 dicembre 2000 n. 445)                                                                                                    |
| dichiara di essere in                                                                                                    | n possesso del seguente requisito (art. 2 del bando)                                                                                                    |
| Diploma magistrale con valore di abilitazione conseguito entre                                                                                                    | o l'a.s. 2001/2002                                                                                                    |
| Durata: 4                                                                                                    |                                                                                                    |
| Conseguito presso: Isituto Magistrale "Principessa Elena" Campo                                                                                                    | obasso                                                                                                    |
| Anno scolastico: 1999/2000                                                                                                    |                                                                                                    |
| Anno integrativo conseguito presso: Isituto Magistrale "Principe                                                                                                    | essa Elena" Campobasso                                                                                                    |
| Anno scolastico (integrativo): 2000/2001                                                                                                    |                                                                                                    |
| Data:                                                                                                    | Firma autografa                                                                                                    |
| In                                                                                                    | nformativa sul trattamento dei dati personali                                                                                                    |
| Ai sensi dell'art. 13 del Regolamento UE 2016/670, si informa che il trattamento dei dati da lei for                                                                                                    | mili per la partecipazione al concoso è finalizzato alla determinazione del punteggio ed alla gestione della procedura concosuale, per l'eventuale                                                                                                    |
|                                                                                                    | taria e scientifica. I dati sono trattati, anche per il tramite di procedure informatiche, dall'Università degli Studi del Molise. Il conferimento dei dati                                                                                                    |
| successiva immatricolazione dei vinoltori nonché per finalità statistiche di studio e ricerca universi                                                                                                    |                                                                                                    |
| successive immaticolazione dei vincitori nonché per finalità statistiche di studio e ricerca universi<br>richietti ai fini della partecipazione alla selezione è obbligatorio: il mancato conferimento comport<br>domiciliato per la carica in Campobaso, via F. de Sanctiz. Rasponsabile della protezione dei dati è                                                                                                    | a la relativa esclusione dalla stessa. Titolare del trattamento è l'Univenità degli Studi del Molise, nella persona del rappresentante legale pro tempore,<br>i il Responsabile del Settore protezione dati, Dott sua María Sococa.                                                                                                    |
| accession immediatelesione des instatis nonché par finalité adaptive di studio e narres universi<br>industal en della periodipative alla alectorie è dollagatoria il nancesta conference compara<br>comparatoria della periodipativa della periodia della periodia della peteriodi della peteriodi della di<br>I della peschali conferiti con il presente modulo non secono oggetto di dificuine, bitteria, se nel                                                                                                    | a la relativa esclusione della stessa. Titolane del tratamento è l'Univestità degli Studi del Molos, nella penona del roppresentante legale pro tempore,<br>il Responsabile del Settos protectione della, Dott sas María Boccas.<br>Besesio, portecno essere comunicati al isoggetti cui la comunicazione dei dati debta essere effettuata in adempimento di un obbilgo previsto dalla       |
| ucoastina immatriostatome dei vindstin nonthé per finalità statistiche el statos e norma universi<br>induntati el fin della patriaspazione al la selactione è obtigatorio il immando conference o<br>montattico per la caso la Congostesu, vi la de statost. Responsato la la patriastica al cal<br>I dadi personal conferili con il presente moduli non samono opgeto di dificulane, lutteria, se nei<br>taggo, de un registemento o della normativa comunitata, evero per adoripete al un otino dell'A<br>I dati ascotti potenno esses comunicati ad all'i soggetti beri o diffui antento qualosa specificame | In in alter exclusion della retea. Trollana del trattamente il futbonasti degli Studi del Molas, nella penona del representario legale po tempore.<br>Il Reponsable del Sattore protectione della, Data Maria Socca.<br>Insensi, potrano masse comunicati al arggetti di la comunicatione dei dati dabba essere effettuato in adempimento di un obbigo previsto dalla<br>unota di ductorera. |

### COMPILAZIONE DICHIARAZIONE SOSTITUTIVA REQUISITO DI AMMISSIONE SCUOLA SECONDARIA DI PRIMO E SECONDO GRADO

|      | Corsi di Specializzazione per le e 3 | < Unimol - Dichiarazione sostitut | tiva ×               | 🗂 Calcolo Codice Fiscale                             | × +                                         |                                                                           |                                                                                    |                                                                                                    |                                                                                     |                                                                            |                          |                                |                |          |            |              |           |   |                | ~ | <u></u> | - 3 | σ | ×  |
|------|--------------------------------------|-----------------------------------|----------------------|------------------------------------------------------|---------------------------------------------|---------------------------------------------------------------------------|------------------------------------------------------------------------------------|----------------------------------------------------------------------------------------------------|-------------------------------------------------------------------------------------|----------------------------------------------------------------------------|--------------------------|--------------------------------|----------------|----------|------------|--------------|-----------|---|----------------|---|---------|-----|---|----|
| ~    | → C @                                | O 👌 www.valutazione.u             | nimol.it/s           | ostegno/                                             |                                             |                                                                           |                                                                                    |                                                                                                    |                                                                                     |                                                                            |                          |                                |                |          |            |              |           | * |                | e | ) ±     | ۲   | ŝ | =  |
| A He | omepage area pubbl 💮 CINECA - T      | EST Servizi 🕀 LightFlow 🕀 F       | tubrica - Rie        | erca Pers 🧧 Titoli di acces                          | iso alle cl 👒                               | iLovePDF   Strum                                                          | nenti 🎢                                                                            | h UNIMOL: Tutti                                                                                                 | i corsi 🗶                                                                           | iegreterie Stude                                                           | enti - U                 |                                | - Servizi Tern | i⊕1      | Titulus 🖲  | MIUR • Regi  | ione Camp |   | - Dichiarazion | n |         |     |   | >> |
|      |                                      |                                   |                      | Università<br>degli Studi<br>del Molise              |                                             |                                                                           |                                                                                    |                                                                                                    |                                                                                     |                                                                            |                          |                                |                |          | E          | SCI          |           |   |                |   |         |     |   |    |
|      |                                      | del                               | requisito            | di ammissione alla sele                              | ezione per l'<br>deve essere com<br>Netie i | accesso al co<br>disab<br>pilato e sottosotito o<br>potesi di isotzione e | Dichia<br>orso per il<br>pilità (artt.<br>VIII<br>con firma auto<br>a più concoral | arazione :<br>I conseguime<br>. 46 e 47 del I<br>ciclo - a.a. 2<br>agrafa dall'interessat<br>il presente modulo | sostitu<br>ento della<br>D.P.R. n.<br>2022/2023<br>to, scansionato<br>deve essere o | tiva<br>specializza<br>445/2000).<br>• cericato durar<br>ompilato distinto | azione p<br>nte la proce | etura di isolizio<br>in grado. | tà di soste    | agno dia | dattico a  | gli alunni d | con       |   |                |   |         |     |   |    |
|      |                                      | 0                                 |                      |                                                      |                                             |                                                                           |                                                                                    |                                                                                                    |                                                                                     |                                                                            |                          |                                |                |          |            |              |           |   |                |   |         |     |   |    |
|      |                                      | Cogne                             | ome"                 |                                                      |                                             | Nome                                                                      |                                                                                    |                                                                                                    |                                                                                     |                                                                            | C                        | odice fis                      | ale"           |          |            |              |           |   |                |   |         |     |   |    |
|      |                                      |                                   |                      |                                                      |                                             | Mario                                                                     |                                                                                    |                                                                                                    |                                                                                     |                                                                            |                          |                                | MU IDG 1914    |          |            |              |           |   |                |   |         |     |   |    |
|      |                                      | Luogo                             | di naso              | ita"                                                 |                                             | Data di                                                                   | nascita*                                                                           |                                                                                                    |                                                                                     |                                                                            | Pe                       | ec (event                      | uale)          |          |            |              |           |   |                |   |         |     |   |    |
|      |                                      | Camp                              | obasso               |                                                      |                                             | 10/11/                                                                    | / 1988 📛                                                                           |                                                                                                    |                                                                                     |                                                                            |                          |                                |                |          |            |              |           |   |                |   |         |     |   |    |
|      |                                      | Email                             |                      |                                                      |                                             |                                                                           |                                                                                    |                                                                                                    |                                                                                     |                                                                            |                          |                                |                |          |            |              |           |   |                |   |         |     |   |    |
|      |                                      | mario                             | rossi@gr             | nail.com                                             |                                             |                                                                           |                                                                                    |                                                                                                    |                                                                                     |                                                                            |                          |                                |                |          |            |              |           |   |                |   |         |     |   |    |
|      |                                      | avendo<br>didattico               | presenta<br>agli alu | ito domanda di ammissi<br>nni con disabilità per l'a | ione alla sel<br>nno accade                 | lezione per l'a<br>mico 2022/20                                           | accesso a<br>)23 per il                                                            | al corso di for<br>grado di scue                                                                                | mazione<br>ola                                                                      | per il conse                                                               | eguimen                  | nto della s                    | pecializza     | zione p  | er le atti | vità di sos  | tegno     |   |                |   |         |     |   |    |
|      |                                      |                                   | 0 Sc                 | cuola dell'infanzia                                  | O Scuola                                    | a primaria                                                                | O Sci                                                                              | uola second                                                                                                    | aria di pr                                                                          | imo grado                                                                  |                          | Scuola                         | seconda        | rià di s | econdo     | grado        |           |   |                |   |         |     |   |    |
|      |                                      | -                                 | VANTI                |                                                      |                                             |                                                                           |                                                                                    |                                                                                                    |                                                                                     |                                                                            |                          |                                |                |          |            |              |           |   |                |   |         |     |   |    |

Fig. 1: Inserire i dati richiesti e selezionare il grado di scuola per il quale si partecipa e cliccare su avanti.

Fig. 2: Selezionare il titolo posseduto e cliccare su avanti.

| G Citrix Workspace × 🧰 ESSE3_UNIMOL_TEST                         | × 🛔 Scelta carriera, Università di UNI × Unimol - Dichiarazione sostitutiva × Rubrica - Ricerca Personale × +                                                                                                    | ~                     | - ø ×   |
|------------------------------------------------------------------|----------------------------------------------------------------------------------------------------|-----------------------|---------|
| ← → C @ O & www.valutazione.unin                                 | nolit/sostegno/secondo_grado.asp                                                                                                    | 80%                   | ල @ එ = |
| 🛔 Homepage area pubbl 🛞 CINECA - TEST Servizi 🕀 LightFlow 🕀 Rubi | ica - Ricerca Pers 📲 Titoli di accesso alle cl 🍫 iLovePDF   Strumenti 🏫 UNIMOL: Tutti i corsi 🔮 Segreterie Studenti - U 🕀 CINECA - Servizi Termi 🕀 Titulus 🕀 MIUR - Regione Camp                                                                                                    | Unimol - Dichiarazion | >>      |
|                                                                  | UNIVERSITÀ<br>Decil Statu<br>Del Molise                                                                                                    |                       |         |
|                                                                  | Requisiti per l'accesso alla scuola secondaria di secondo grado<br>conspevole delle sanzione penali, nel caso di dicharazione non vertinee, di tomazione o uso di atti fatsi, richiamate dall'art. 76 del D.P.R. 28 dicembre 2000 n.<br>445, nonché delle decadarca da benefici conseguenti al provedimente ventualmente emanato sulla base della dichianzazione non vertilera, qualora dal controlle<br>effettuato emerga la non veridicità dei controllo di tatto delle chianzazione sella. 75 del D.P.R. 36 dicembre 2000 n. 445)<br>dichiara di essere in possesso del seguente requisito (art. 2 del Dendo)<br>o Abitazione all'inseguiamento conseguita a seguito di freguenza di corso SISI, TFA o PAS |                       |         |
|                                                                  | <ul> <li>Abilitazione all'insegnamento conseguita a seguito di concorso</li> <li>Titolo di abilitazione all'insegnamento conseguito all'estero e inconosciuto"<sup>11</sup> in Italia ai sensi della normativa vigente</li> </ul>                                                                                                    |                       |         |
|                                                                  | <ul> <li>Titolo di abilitazione all'insegnamento conseguito all'estero e non ancora riconosciuto in Italia***</li> </ul>                                                                                                    |                       |         |
|                                                                  | O Insegnante tecnico pratico (ITP) in possesso dei seguenti requisiti previsti dalla normativa vigente (art. 5, comma 2 D.M. n. 92/2019) per la classe di concorso                                                                                                    |                       |         |
|                                                                  | Possesso congusto dei seguenti ttoli: Titolo universitario o AFAM + 24 clu nelle discipline antropo-psico-pedagogiche e nelle metodologie e tecnologie<br>didattiche centicae:     AVANT                                                                                                    |                       |         |
|                                                                  | **Indians in matters deligating gli extenti del depote incluenzati di internazionento. **Mouses in matters deligating gli extenti del depote incluenzati di internazionento più Directore ganerale per gli ordinamenti scatati e la valutazione del platena<br>reazione di divisoria enti il tennis e ganerazione della lateca di partolgazione perioli dal banco. La documentazione atta a dimettere l'avvenda preventazione di lale domanda di<br>riconoscimento deve estere allegati a gioreste modulo.                                                                                                    |                       |         |
|                                                                  |                                                                                                    |                       |         |

**Fig. 3**: Le schermate che seguono nello specifico mostrano la procedura di compilazione per l'inserimento dei titoli universitari e dei 24 CFU.

Se l'accesso alla propria classe di concorso:

- 1. **non richiede** un certo numero di crediti formativi universitari (cfu) in specifici Settori scientifico disciplinari (SSD) **selezionare la prima opzione** e procedere con la stampa della Dichiarazione sostitutiva come indicato nello screen della Fig. n. 5.
- 2. richiede un certo numero di crediti formativi universitari (cfu) in specifici Settori scientifico disciplinari (SSD) selezionare la seconda opzione e procedere come indicato nello screen della Fig. n. 6.

| Si           | fa                 | presente                          | che                          | le              | lauree                                                                                                    | vecchio                                                                                                    | ordinamento                                                                                                    | non                                                               | hanno                                                                 | una             | classe                   | di         | laur  | ea. |
|--------------|--------------------|-----------------------------------|------------------------------|-----------------|----------------------------------------------------------------------------------------------------|----------------------------------------------------------------------------------------------------|----------------------------------------------------------------------------------------------------|-------------------------------------------------------------------|-----------------------------------------------------------------------|-----------------|--------------------------|------------|-------|-----|
| ٠            | 😨 Corsi di Specia  | alizzazione per le a X Unimol - D | Dichiarazione sostitutiva    | ×               | Calcolo Codice Fiscale                                                                                                    | × +                                                                                                    |                                                                                                    |                                                                   |                                                                       |                 |                          | $\sim$     | - 0   | ×   |
| $\leftarrow$ | → C @              | O 🕹 v                             | www.valutazione. <b>unin</b> | nol.it/soste    | gno/requisiti_secondarie.as                                                                                                    | ip.                                                                                                    |                                                                                                    |                                                                   |                                                                       |                 | 80%                      | ${igodot}$ | 👱 🏝 🖄 | ] ≡ |
| Ho           | mepage area pubbl. | (g) CINECA - TEST Servizi (       | 🖶 LightFlow 👹 Rubr           | ica - Ricerca   | Vers                                                                                                    | ille cl 🗣 iLovePDF   Struments                                                                               | <ul> <li>In UNMOC Tuts cons</li></ul>                                                                                                    | iti - U                                                           | -Servizi Termi 🕲 Titulus                                              | ⊕ MIUR - Region | e Camp ᠿ Unimol - Dichia | razion     |       | >>  |
|              |                    |                                   |                              | Re              | visito: Possesso d     · Titolo universitario A     · Larea spociatica     Junea spociatica     Junea spociatica     Junea spociatica     Junea spociatica     visitaria spociatica     visitaria spociatica     visitar | enorgiunto dei seguenti<br>FAM previsto dalla normativa vig<br>velto AFAM<br>Alte lauree:<br>a - 4 Onentais- | Utoli:<br>ente quale titolo di accesso alla seguerte classe                                                                                                    | di concerso                                                       |                                                                       |                 |                          |            |       |     |
|              | · could could      | Internet in Marine I              | N                            | u 🕋             | Calcula Caller Frank                                                                                                    | ~ 1                                                                                                    |                                                                                                    |                                                                   |                                                                       |                 |                          |            | _ 7   | ~   |
| •<br>~       | → C @              |                                   | vww.valutazione.unin         | nol.it/soste    | ano/requisiti secondarie.at                                                                                                    | о т<br>10                                                                                                    |                                                                                                    |                                                                   |                                                                       |                 | 80% 57                   | ,<br>S     | . @ s |     |
| A Ho         | mepage area pubbl. |                                   | ⊕ LightFlow ⊕ Rubr           | rica - Ricerca  | Pers Titoli di accesso a                                                                                                    | ille cl 💙 iLovePDF   Strumenti                                                                               | 🍈 UNIMOL: Tutti i corsi 🛛 🏶 Segreterie Studen                                                                                                    | ıti - U 💮 CINECA -                                                | - Servizi Termi 🕀 Titulus                                             | MIUR - Region   | e Camp                   | razion     |       | »   |
|              |                    |                                   |                              | La<br>de        | urea di primo livello (solt<br>I titolo di primo livello possec<br>• Laurea di primo livello<br>specificare i titolo                                                                                                    | anto per candidati che dichiarano<br>luuto).<br>In:                                                          | o di essere in possesso di Laurea Specialistica o                                                                                                    | Magistrale è richies                                              | ta anche la specificazione                                            |                 |                          |            |       |     |
|              |                    |                                   |                              |                 | Afferente alla classe de<br>selezionare la classe                                                                                                    | elle lauree:                                                                                                 | v                                                                                                    |                                                                   |                                                                       |                 |                          |            |       |     |
|              |                    |                                   |                              |                 | Conseguita presso:                                                                                                    |                                                                                                    | v                                                                                                    |                                                                   |                                                                       |                 |                          |            |       |     |
|              |                    |                                   |                              |                 | In data: gg / mi / aaaa     Anno accademico:                                                                                                    |                                                                                                    |                                                                                                    |                                                                   |                                                                       |                 |                          |            |       | 1   |
|              |                    |                                   |                              | е               |                                                                                                    |                                                                                                    |                                                                                                    |                                                                   |                                                                       |                 |                          |            |       |     |
|              |                    |                                   |                              |                 | 24 cfu nelle discipline a<br>Università degl Studi del Mol     Università (20 / 06 / 2015)                                                                                                    | antropo-psico-pedagogiche e                                                                                  | nelle metodologie e tecnologie didattiche ce                                                                                                    | ertificati da:                                                    |                                                                       |                 |                          |            |       |     |
|              |                    |                                   |                              |                 |                                                                                                    |                                                                                                    | dichiara inoltre                                                                                                    |                                                                   |                                                                       |                 |                          |            |       |     |
|              |                    |                                   | /                            | dei<br>O<br>tab | che la laurea conseguita ê<br>I D.M. 269/2017<br>di avere conseguito tutti i ci<br>pella A del D.M. 269/2017 ac                                                                                                    | sufficiente per l'accesso alla cla<br>lu per l'accesso alla classe di co<br>quisiti come di seguito indicato | sse di concorso di cui alla tabella A del Dpr 19/2<br>oncorso sopra indicata previsti dalla tabella A del<br>nella tabella che segue (cotrai inserire di esami i | 016 come integrata o<br>Dpr 19/2016 come i<br>nella schermata suc | e aggiomata dalla tabella A<br>ntegrata e aggiomata dalla<br>cessiva) |                 |                          |            |       |     |
|              |                    |                                   |                              |                 | AVANTI                                                                                                    |                                                                                                    | ۵۵۵۵۵ او ۵۵۵۵۰ منځې پ                                                                                                    |                                                                   |                                                                       |                 |                          |            |       |     |

Fig. 4: Il sistema genera un warning premere ok e procedere.

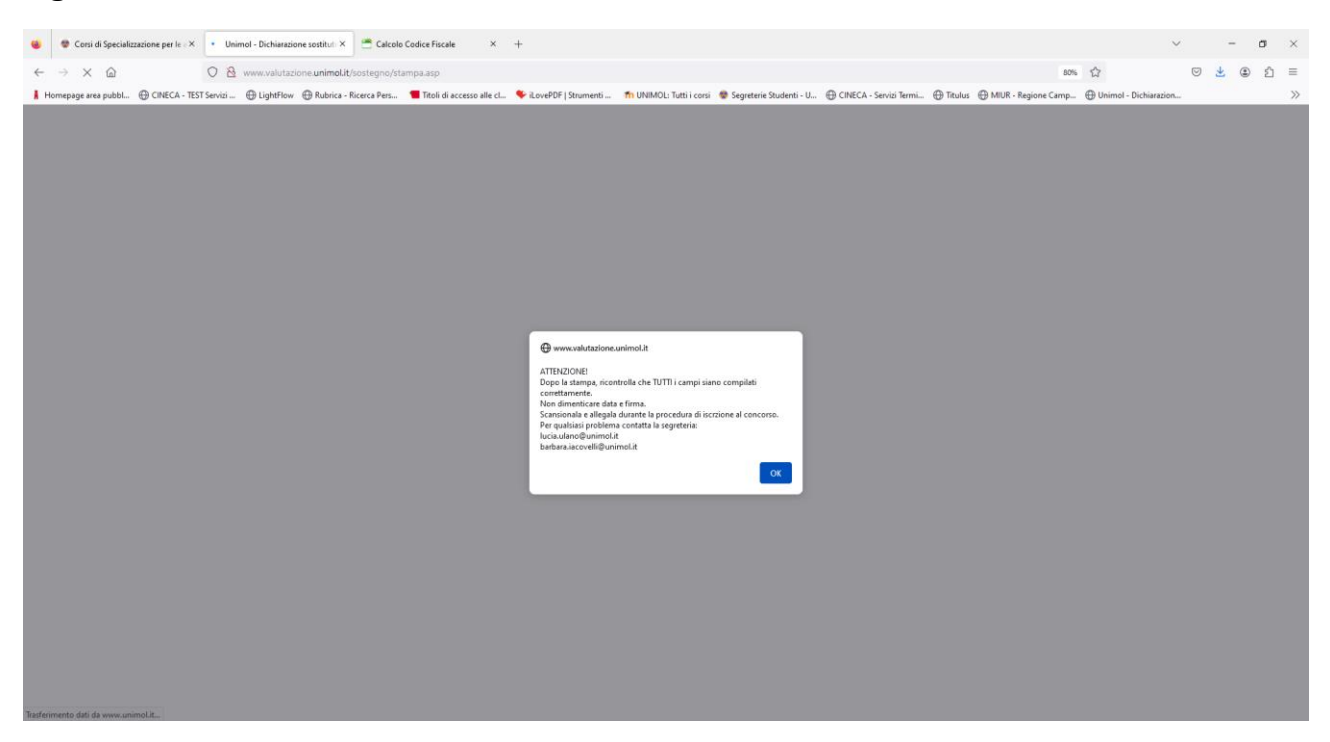

**Fig. 5**: Il sistema genera la Dichiarazione sostitutiva che dovrà essere stampata, sottoscritta ed allegata alla domanda on line di partecipazione alla selezione.

| UNIVERSITÀ<br>DEGLI STUDI<br>DEL MOLISE                                                                                                    |                                                                                                    |  |  |  |  |
|----------------------------------------------------------------------------------------------------|----------------------------------------------------------------------------------------------------|--|--|--|--|
| Il presente modulo deve essere compilato e sottosotto con firma autografa dall'interessato, scansionato e caricato durante la procedura di latiticione on line al concoso.<br>Nelle isotesi di latiticione a più concosi il presente modulo deve essere compilato distinto per descan grado.                                                                                                    |                                                                                                    |  |  |  |  |
| Dichiarazione sostitutiva                                                                                                    |                                                                                                    |  |  |  |  |
| del requisito di aministore alle astessine par l'accesso al corso per il consequimento<br>della specializzazione per la attività di sontopo didatto aggi al univi con disastità<br>(an. 44 e 4 d e 10 d m. 14, n. 4462000)<br>VIII cide - s.a. 3022/0233                                                                                                    |                                                                                                    |  |  |  |  |
| III.a sotoscitto/a Ronal Mario, codice liscale RSSMRA80A018519K, nato/a a Campobasso, il 10/11/1980<br>email: mario.rossi@gmail.com, eventuale per:                                                                                                    |                                                                                                    |  |  |  |  |
| avendo presentato domanda di ammissione alla selezione per l'accesso al corso di formazione per il conseguimento della specializzazione per le at<br>sostegno didattico agli alunni con disabilità per l'anno accademico 2022/2023 per il grado di scuola secondaria di secondo grado                                                                                                    | ività di                                                                                                    |  |  |  |  |
| consapevole delle sanzioni penalt, nel caso di dichiarazioni non veritiere, di tormazione o uso di atti felsi, richiarnate dall'art. 76 del D P.R. 28 dicembre 2000 n.<br>445, nonchi della decadenza dal benefici conseguenti al provedimento eventualmente emanato sulla base della dichiarazione non veritivita qualora dal controllo<br>effettuato emergia in on verdicial dei contenuto di taltano delle dichiarazioni ese (rr. 75 del D P.R. 28 dicembre 2000 n. 445).                                                                                                    |                                                                                                    |  |  |  |  |
| dichiara di essere in possesso del seguente requisito (art. 2 del bando)                                                                                                    |                                                                                                    |  |  |  |  |
| Possesso conglunto dei seguenti titoli: Tiolo universitario o AFAM + 24 cfu nelle discipline antropo-psico-pedagogiche e nelle metodologie e<br>tecnologie didattiche certificati                                                                                                    |                                                                                                    |  |  |  |  |
| Titolo universitario o AFAM: VO                                                                                                    |                                                                                                    |  |  |  |  |
| In: Lingue straniere moderne                                                                                                    |                                                                                                    |  |  |  |  |
| Afferente alla classe:                                                                                                    |                                                                                                    |  |  |  |  |
| Conseguito presso: Università degli Studi di Napoli -L'Orientale-                                                                                                    |                                                                                                    |  |  |  |  |
| In data: 20/5/1998                                                                                                    |                                                                                                    |  |  |  |  |
| Anno accademico: 1997/1998                                                                                                    |                                                                                                    |  |  |  |  |
| Per la classe di concorso: A024 - LINGUE E CULTURE STRANIERE NEGLI ISTITUTI DI ISTRUZIONE SECONDARIA DI II GRADO                                                                                                    |                                                                                                    |  |  |  |  |
| 0                                                                                                    |                                                                                                    |  |  |  |  |
| 24 cfu nelle discipline antropo-psico-pedagogiche e nelle metodologie e tecnologie didattiche certificati da: Università degli Studi del Mo                                                                                                    | ise                                                                                                    |  |  |  |  |
| In data: 20/6/2015                                                                                                    |                                                                                                    |  |  |  |  |
| che la laura conseguita è sufficiente per l'accesso alla classe di concorso di cui alla tabella A del Dpr 192916 come integrata e aggiornata dalla ta<br>D.M. 2692017                                                                                                    | bella A del                                                                                                    |  |  |  |  |
| Data: Firma autografa                                                                                                    |                                                                                                    |  |  |  |  |
| Informative for Hattmente del dal personal.<br>Al ese anos 11 de figurenes (2.515/1.1 ese presentante del terretori y apropriere en auroras hattmente del addi personal.<br>De la ese anos 11 de figurenes (2.515/1.1 ese presentante del terretori y apropriere en auroras hattmente del terretori y apropriere en auroras hattmente del terretori y apropriere en auroras hattmente del terretori y apropriere en auroras hattmente del terretori y apropriere en auroras hattmente del terretori y apropriere en auroras hattmente del terretori y apropriere en auroras hattmente del terretori y apropriere en auroras hattmente del terretori y apropriere en auroras hattmente del terretori y apropriere en auroras hatteris del terretori y apropriere en auroras hatteris del terretori y apropriere en auroras del terretori y apropriere en auroras hatteris del terretori y apropriere en auroras hatteris del terretori y apropriere en auroras hatteris del terretori y apropriere en auroras hatteris del terretori y apropriere en auroras del terretori y apropriere en auroras del te | sava Immetricolazione del<br>elezione è obbligatoria: il<br>alla protezione dei cari à il<br>de un regolamento o dalla |  |  |  |  |
| Data: Firma autografa                                                                                                    |                                                                                                    |  |  |  |  |

**Fig. 6**: Le schermate che seguono mostrano la procedura di compilazione per i titoli universitari e l'inserimento nella dichiarazione degli eventuali CFU necessari per alcune classi di concorso. Durante la compilazione dovrà essere inserita solo una classe di concorso.

Soltanto ai candidati che dichiarano di essere in possesso di Laurea Specialistica o Magistrale è richiesta anche la specificazione del titolo di primo livello posseduto.

Partendo dalla schermata della fig. n. 3 procedere selezionando la seconda opzione.

| 🔹 🗢 Titulus X Unimol - Dichiarazione sostitutiva                                                                                                    | X 🕲 Citrix Workspace X 🧰 ESSE3_UNIMOL_PROD X 📲 Titoli di accesso alle classi di co: X SCARDINO_LUCA_TITOL_VALUTABI X 📕 UniT                                                                                                    | E - Corso di Iaurea in Scien: × + · · · $ \sigma$ ×                                                                                        |
|----------------------------------------------------------------------------------------------------|----------------------------------------------------------------------------------------------------|----------------------------------------------------------------------------------------------------|
| ← → C @ O & www.valutazione.unim                                                                                                    | eLt/sostegno/requisiti_secondarie.asp                                                                                                    | 80% 🟠 🖂 🖄 🖄                                                                                                    |
| 🛔 Homepage area pubbl 💮 CINECA - TEST Servizi 💮 LightFlow 💮 Rubr                                                                                                    | ca - Ricerca Pers 📲 Titoli di accesso alle cl 🗣 iLovePDF   Strumenti 🎢 UNIMOLi Tutti i consi 🔮 Segreterie Studenti - U 🕀 CINECA - Servizi Termi 🕀 Titulus 🕀 N                                                                                                    | #UR - Regione Camp 🛞 Unimol - Dichiarazion 🚿                                                                                               |
|                                                                                                    | UNVERSITÀ<br>DECIJ STUDI<br>DEL MOLISE                                                                                                    |                                                                                                    |
|                                                                                                    | Requisito: Possesso congiunto del seguenti titoli:                                                                                                    |                                                                                                    |
|                                                                                                    | Titolo venivenstanio o AFAM previsto dalla normativa vigente quale titolo di accesso alla seguente classe di concorso     Laurea specialistica     Laurea saguistate     Diptoma di secondo livello AFAM                                                                                                    |                                                                                                    |
|                                                                                                    | • • Mit:     Propetazione e pestione dei saterei luristici                                                                                                    | '                                                                                                    |
|                                                                                                    | Afferente alla classe delle lauree:     LH-40 (Classe delle lauree ingeltrat in Plentitization tontoniale urbanistica e i *                                                                                                    |                                                                                                    |
|                                                                                                    | Conseguito presso: Università degli Sutta di TERANO V                                                                                                    |                                                                                                    |
|                                                                                                    | • * In data: (11/12/2001 🗍                                                                                                    |                                                                                                    |
|                                                                                                    | * * Anno accademica:     2006-0001                                                                                                    |                                                                                                    |
|                                                                                                    | • * Per la classe di concorso (codice SIDI):<br>ADD - OECORAPIA ~ ~                                                                                                    |                                                                                                    |
|                                                                                                    |                                                                                                    |                                                                                                    |
| 🗉 📥 Titulus X Unimol - Dichiarazione sostitutiva                                                                                                    | X 🛞 Citrix Workspace X 🧰 ESSE3_UNIMOL_PROD X 📲 Titoli di accesso alle classi di coi X SCARDINO_LUCA_TITOLI_VALUTABII X 📕 UniT                                                                                                    | E - Corso di laurea in Scien: X + V - C X                                                                                                  |
|                                                                                                    | X Crisk Workspace X ESSE3_UNIMOL_PROD X Trail di accesso alle classi di coi X SCAPDINO_LUCA_TITOLI_VALUTABI X UNIMOL_PROD ALL'INSI di accesso alle classi di coi X SCAPDINO_LUCA_TITOLI_VALUTABI X UNIMOL_PROD ALL'INSI di accesso all'INSI di accesso all'INSI di accesso ALL'INSI di accesso ALL'INSI di accesso ALL'INSI di accesso ALL'INSI di accesso | E - Corso di lavarea in Scient × + · · - の × asoni, ☆ ② き ④ う ヨ                                                                            |
| <ul> <li></li></ul>                                                                                                    | X               Chik Werkspace             X             ESSEL_UNIMOL_PROD             X             Teld di accesso alle classi di co: X             SCAPDINO_LUCA_TITOLI_VALUTABI X             Intel             di Lifuostegno/requisiti_secondarie.asp             el/L/tostegno/requisiti_secondarie.asp             Cherce Pers.         Teld di accesso alle cl              k.asve30re listuation               Cherce Pers.               Cherce Pers.               Cherce Pers.             Cherce Pers.             Cherce Pers.                                                                                                    | E - Conso di lauera in Scient X + ∨ - ♂ ×<br>aons ☆ ♡ 🔮 @ ☆ ≡<br>600 - Regione Camp… ⊕ Unimel - Dichiarazion… >>                           |
|                                                                                                    | X       Image: Statu NetWorkspace       X       Image: Statu NetWorkspace       X       Image: Statu NetWorkspace       A model of the statu NetWorkspace       Image: Statu NetWorkspace       Image: Statu NetWorkspace <td>E- Cons di lavres in Scient X + V - O X<br/>sons 🟠 😳 🕹 🖗 🖄 =<br/>RUR - Regione Camp 🕀 Unimol - Dichiarazion »</td>                                                                                                    | E- Cons di lavres in Scient X + V - O X<br>sons 🟠 😳 🕹 🖗 🖄 =<br>RUR - Regione Camp 🕀 Unimol - Dichiarazion »                                |
|                                                                                                    | X       Image: SSR3_UNIMOL_PROD       X       Image: SSR3_UNIMOL_PROD       X       Image: SSR3_UNIMOL_PROD       X       Image: SSR3_UNIMOL_UNIMOL_PROD       X       Image: SSR3_UNIMOL_UNIMOL_PROD       X       Image: SSR3_UNIMOL_UNIMOL_PROD       X       Image: SSR3_UNIMOL_UNIMOL_PROD       X       Image: SSR3_UNIMOL_UNIMOL_PROD       X       Image: SSR3_UNIMOL_UNIMOL_PROD       X       Image: SSR3_UNIMOL_UNIMOL_PROD       X       Image: SSR3_UNIMOL_UNIMOL_PROD       Image: SSR3_UNIMOL_UNIMOL_PROD       X       Image: SSR3_UNIMOL_UNIMOL_PROD       Image: SSR3_UNIMOL_UNIMOL_PROD       Image: SSR3_UNIMOL_UNIMOL_PROD       Image: SSR3_UNIMOL_UNIMOL_PROD       Image: SSR3_UNIMOL_UNIMOL_PROD       Image: SSR3_UNIMOL_UNIMOL_PROD       Image: SSR3_UNIMOL_UNIMOL_PROD       Image: SSR3_UNIMOL_UNIMOL_PROD       Image: SSR3_UNIMOL_UNIMOL_PROD       Image: SSR3_UNIMOL_UNIMOL_PROD       Image: SSR3_UNIMOL_PROD       Image: SSR3_UNIMOL_PROD       I                                                                                                    | E- Corte di lavres in Scient X + V - O X<br>ann 🟠 Scient X + V - O X<br>BUR - Regione Camp. 🕀 Unimol - Dichiarazion. S                     |
|                                                                                                    | X          • Chik Westspece        X          • Estably MMMLQ_PROD         X           X         • Table is accesse alle classi de class           SchollinkQ_UCA_TIDUU_MULURAIX           End is          ALL'Existempor/requilititity_secondarie.asp           Estably MMMLQ_PROD           X           End is accesse alle class           SchollinkQ_UCA_TIDUU_MULURAIX           End is          ALL'Existempor/requilitity_secondarie.asp           Estably is accesse alle class           End is           SchollinkQ_UCA_TIDUU_MULURAIX           SchollinkQ_UCA_TIDUU_MULURAIX               SchollinkQ_UCA_TIDUU_MULURAIX           LinkQ_UCA_TIDUU_MULURAIX                                                                                                    | E - Corte di lavera in Scient X + V - O X<br>aon û<br>UUR - Regione Camp. (B) Unimel - Dichiaracion X                                      |
|                                                                                                    | X          • Chik Westspece        X          • ESSE_JNRIMOL_PROD         X           × Mail di accesso alle classi de circi           Schollink_JUCA_TITULI_VALUTABILIX           Linki di accesso alle classi de circi           Schollink_JUCA_TITULI_VALUTABILIX           Linki di accesso alle classi           Schollink_JUCA_TITULI_VALUTABILIX           Schollink_JUCA_TITULI_VALUTABILIX              Conseguita pres                                                                                                    | E- Corte di lavera in Scient X + V - O X<br>aon û û Scient X + V - O X<br>BUR - Regione Camp. (†) Unimol - Dichiarazion N                  |
| <ul> <li>Taular</li> <li>Unimel - Dichiarazione sostitutiva</li> <li>Taular</li> <li>Unimel - Dichiarazione sostitutiva</li> <li>Hompage area pobbl.</li> <li>CINECA - TIST Servici</li> <li>Uightflow</li> <li>fluor</li> </ul> | X       Image: SSE3_UNIMOL_PROD       X       Image: SSE3_UNIMOL_PROD       X       Image: SSE3_UNIMOL_PROD       X       Image: SSE3_UNIMOL_UNICA_UNICA                                                                                               | E - Corte di laures in Scient X + V - O X<br>on û û V U & û û î =<br>UUR - Regione Cump.                                                   |
| <ul> <li>Taular</li> <li>Unimel - Dichiarazione sostitutiva</li> <li>Taular</li> <li>Unimel - Dichiarazione sostitutiva</li> <li>Homepage area pubbl.</li> <li>CHECA - TEST Servici</li> <li>Lightflow</li> <li>Autor</li> </ul> | Y       Y                                                                                                    | E- Corte di laves in Scient X + V - O X<br>on Q © & Q A E<br>RUR - Regione Camp.                                                           |
| <ul> <li>Taular X Unimel - Dichiarazione sostitutivo</li> <li>Taular X Unimel - Dichiarazione sostitutivo</li> <li>Homepage area pubbl.</li> <li>CRECA - TEST Sendi <ul> <li>Uphtflow</li> <li>Ruber</li> </ul></li></ul>        | x Chik Webspect x ESSE_JWBMCJ_PROD x * Tedel di accesso alle classi SADDHO_JUCC_TITUL_VALUBALI X is und                                                                                                    | E- Corte di laves in Scient X + V - O X<br>ao <u>Q</u> © <u>i</u> <u>Q</u> <u>E</u><br>EUR Regione Camp. <u>O</u> Unimol - Dichiarazion. » |
| <ul> <li>Taular X Unimel - Dichiarazione sostkutiva</li> <li>Taular X Unimel - Dichiarazione sostkutiva</li> <li>Homepage area pubbl.</li> <li>CHECA - TEST Sendi <ul> <li>Uphtflow</li> <li>Autor</li> </ul></li></ul>          | x       Image: Control Website Control Control                                         | E- Corte di laves in Scient X + V - O X<br>ao Q O & A D =<br>RUR - Regione Camp.                                                           |
| <ul> <li>Tadat X Uninel - Dichlarazione coditudio</li> <li>Tadat X Uninel - Dichlarazione coditudio</li> <li>Hompage area pubble. © CRECA - TEST Servici @ Lightflow @ flubr</li> </ul>                                          | x Chik Websperz x ESSE_JWEBMOL_PROD x * Theil di accesso alle classo * SADDHOL_JUCA_THOL_JALUDALI X * Low 100   Classo chika di accesso alle cl. * & RevPCPF [Stommedi. * IN UNMOL. Tutti i coni * Segretaris Suddreli - U. * CIRECA-Servis Tormi. * Thum * Thum i coni * Segretaris Suddreli - U. * CIRECA-Servis Tormi. * Thum * Thum i coni * Segretaris Suddreli - U. * CIRECA-Servis Tormi. * Thum * Thum i coni * Segretaris Suddreli - U. * CIRECA-Servis Tormi. * Thum * Thum i coni * Segretaris Suddreli - U. * CIRECA-Servis Tormi. * Thum * Thum   I conic di fundito per candidati che dichiarano di essere in possesso di Laures Specialistica o Majistrale è richiesta anche la specificazione el laures di primo livello (sobarto per candidati che dichiarano di essere in possesso di Laures Specialistica o Majistrale è richiesta anche la specificazione el laures di futures di fundito per candidati che dichiarano di essere in possesso di Laures Specialistica o Majistrale è richiesta anche la specificazione el laures di futures   • Laures di primo livello (sobarto per candidati che dichiarano di essere in possesso di Laures Specialistica o Majistrale è richiesta anche la specificazione el laures   • Laures di primo livello (sobarto per candidati che dichiarano di essere in possesso di Laures Specialistica o Majistrale è richiesta anche la specificazione el laures   • Laures di primo livello (sobarto per candidati che dichiarano di essere in possesso di Laures Specialistica o Majistrale è richiesta anche la specificazione el laures   • In data: 100/2012/2012   • Anno accademico: 100/2012   • Jotta antologi e didattiche centificati da:   • In data: 100/2012   • In data: 100/2012                                                                                                    | E- Corte di laves in Scient X + V - O X<br>ao Q O S S S S S S S S S S S S S S S S S S                                                      |
| <ul> <li>Tada X Uninel-Dichlarzdore collective</li> <li>Tada X Uninel-Dichlarzdore collective</li> <li>Hompage area pubble.</li> <li>CRECA-TEST Servici</li> <li>Uphtflow</li> <li>fubr</li> </ul>                               | x       Image: State JunitedU_PROD       x       Image: State JunitedU_PROD       x       Image: State JunitedU_PROD       x       Image: State JunitedU_PROD       x       Image: State JunitedU_PROD       x       Image: State JunitedU_PROD       Image: State JunitedU_PROD       Image: State JunitedU_P                                                                                                    | E: Corte di laves in Scient X + V - O X<br>ao Ŷ O La O Ŷ O La O Ŷ O D O N<br>RUR. Regione Camp. @ Unimel - Dichiaration >>                 |

**Fig 7:** In questa sezione devono essere inseriti **tutti gli esami che concorrono al raggiungimento dei CFU necessari per la propria classe di concorso**. Dal menù a tendina della colonna "Corso" indicare se i CFU sono stati acquisiti durante i corsi di laurea, master o corsi singoli. Compilare i campi e cliccare su Inserisci.

I requisiti di accesso alle varie classi di concorso sono attualmente dettati dal <u>DM 259/2017 – Allegato A</u> "Regolamento recante disposizioni per la razionalizzazione ed accorpamento delle classi di concorso".

| 🔞 🔮 Corsi di Specializzazione per le 🛪 Unimol - Dichiarazion | e sostitutiva 🗙 🚍 Calc                      | olo Codice Fiscale × +                                           |                                |                            |                                |                              |                        | ~      | -   | ø        | ×       |
|--------------------------------------------------------------|---------------------------------------------|------------------------------------------------------------------|--------------------------------|----------------------------|--------------------------------|------------------------------|------------------------|--------|-----|----------|---------|
| ← → C @ Q & www.valuta                                       | azione unimol.it/sostegno,                  | inserisci_esami.asp                                              | 🔨 UNIMOL: Tutti i corsi . 🔍 Se | ureterie Studenti - II 🕮 ( | INFCA - Servizi Termi - A Titu | lus 🛱 MUR - Regione Camp     | 습<br>冊 Unimal - Dichia |        |     | 0        | =       |
|                                                              | A A A DEG                                   | versità<br>li Studi<br>Molise                                    |                                |                            |                                |                              |                        |        |     |          |         |
| li<br>P                                                      | nserisci gli esa<br>er le lauree del "vecch | i <b>mi</b><br>io ordinamento" per le quali non sono previsti Cl | -U e Settore Scientifico D     | sciplinare inserire "1     | annualità" o "1 semestral      | ità".                        |                        |        |     |          |         |
| 1                                                            | N Corso                                     | Denominazione esame                                              | SSD*                           | CFU/Annualità*             | Data                           | Università                   |                        |        |     |          |         |
|                                                              | 1 Laurea frier v                            | jrafla política ed economica del turisr                          | M-GGR/02 v                     | 12                         | 10 / 02 / 1998 📋               | Universită v                 |                        |        |     |          |         |
|                                                              | 2 Laurea trier ~                            | Geografia umana                                                  | M-GGR/01 v                     | 12                         | 10 / 10 / 1997 🗂               | Universită ~                 |                        |        |     |          |         |
|                                                              | 3 Laurea maç ~                              | Geografia                                                        | M-GGR/01 v                     | 12                         | 10 / 10 / 2000 🗂               | Università ~                 |                        |        |     |          |         |
|                                                              | 4 Corsi singo ~                             | Pianificazione del territorio                                    | M-GGR/02 v                     | 12                         | 03 / 09 / 2020 🛱               | Università ~                 |                        |        |     |          |         |
|                                                              | 5 seleziona il v                            |                                                                  | seleziona II 🛩                 |                            | gg / mn / aaaa 🛱               | seleziona v                  |                        |        |     |          |         |
| 2                                                            | 6 seleziona il ~                            |                                                                  | seleziona il 👻                 |                            | gg / mm / aaaa 🗂               | seleziona v                  |                        |        |     |          |         |
| 🐞 🗢 Titulus 🗙 Unimol - Dichiarazion                          | e sostitutiva X @ Citri                     | workspace × messes UNIMOL PROD                                   | × Titoli di accesso al         | e classi di co × SCARDI    | NO LUCA TITOLI VALUTASI ×      | UniTE - Corso di laurea in S | icien × +              | ~      | -   | a        | ×       |
| ← → C @ O & www.valuta                                       | izione.unimol.it/sostegno,                  | Inserisci_esami.asp                                              |                                |                            |                                | -                            |                        |        | * @ | e<br>۵   | =       |
| 🛔 Homepage area pubbl 💮 CINECA - TEST Servizi 💮 LightFlo     | w 🕀 Rubrica - Ricerca Pers                  | 🕊 Titoli di accesso alle cl 🐤 iLovePDF   Strumenti               | n UNIMOL: Tutti i corsi 🛛 🧟 Se | greterie Studenti - U 🛞 C  | INECA - Servizi Termi 💮 Titu   | lus 🕀 MIUR - Regione Camp.   | 🕀 Unimol - Dichia      | razion |     |          | >>      |
|                                                              | 12 seleziona il ~                           |                                                                  | seleziona il 🛩                 |                            | 85 / mm / 2020 🗂               | seleziona ~                  |                        |        |     |          |         |
|                                                              | 13 seleziona il v                           |                                                                  | seleziona il \vee              |                            | gg / mn / aaaa 🗂               | seleziona ~                  |                        |        |     |          |         |
|                                                              | 14 seleziona II ~                           |                                                                  | seleziona il ~                 |                            | 88 / mm / aaaa 🗂               | seleziona ~                  |                        |        |     |          |         |
|                                                              | 15 seleziona il v                           |                                                                  | seleziona il 🗵                 |                            | gg / mm / aaaa 🗂               | seleziona v                  |                        |        |     |          |         |
|                                                              | 16 seleziona II ×                           |                                                                  | seleziona il 🤟                 |                            | gg / mm / aaaa 🗂               | seleziona ×                  |                        |        |     |          |         |
|                                                              | 17 seleziona II v                           |                                                                  | seleziona il 👻                 |                            | gg / mm / aaaa 🗂               | seleziona v                  |                        |        |     |          |         |
|                                                              | 18 seleziona il v                           |                                                                  | seleziona il $\sim$            |                            | gg / mm / aaaa 🗂               | seleziona v                  |                        |        |     |          |         |
|                                                              | 19 seleziona il v                           |                                                                  | seleziona il 🗵                 |                            | gg / mn / aaaa 🗂               | seleziona v                  |                        |        |     |          |         |
|                                                              | 20 seleziona il v                           |                                                                  | seleziona il 🛩                 |                            | gg / mm / aaaa 🛅               | seleziona ~                  |                        |        |     |          |         |
|                                                              | INSERISCI                                   |                                                                  |                                |                            |                                |                              |                        |        |     |          |         |
|                                                              |                                             |                                                                  |                                |                            |                                |                              |                        |        | 11  | nuove no | tifiche |

Fig. 8: Il sistema genera un alert premere ok e procedere.

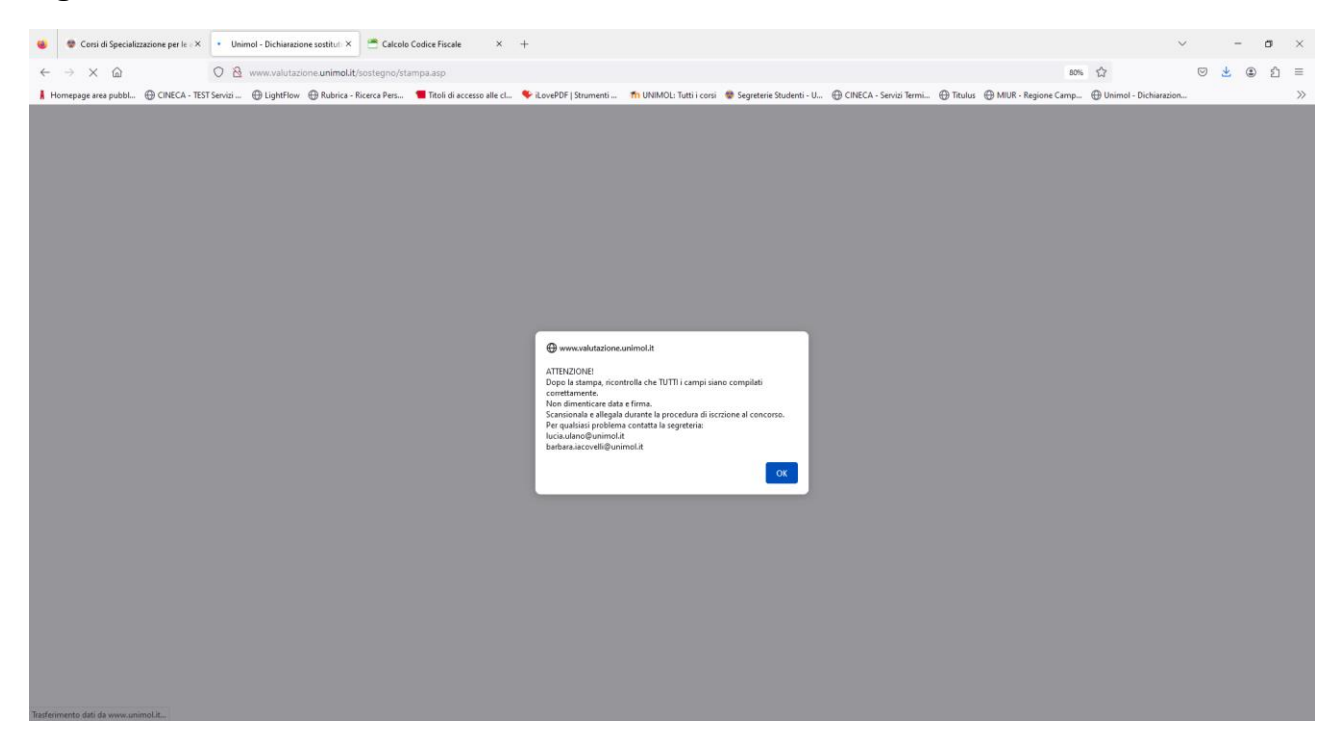

**Fig. 9**: Il sistema genera la Dichiarazione sostitutiva, con il riepilogo dei titoli e degli esami inseriti, che dovrà essere stampata, sottoscritta ed allegata alla domanda on line di partecipazione alla selezione sul Portale dello Studente.

| Ä                                                                                                    | Ä                                 | Università<br>degli Studi<br>del Molise                                                                                                    |                                                     |                                                                 |                                                     |                                                                                    |  |  |
|----------------------------------------------------------------------------------------------------|-----------------------------------|----------------------------------------------------------------------------------------------------|-----------------------------------------------------|-----------------------------------------------------------------|-----------------------------------------------------|------------------------------------------------------------------------------------|--|--|
| l pres                                                                                                    | sente mod                         | ulo deve essere compilato e sottoscritto con firma autografa                                                                                               | dall'interessato, s                                 | cansionato e caricato                                           | durante la procedu                                  | a di iscrizione on line al concerso.                                               |  |  |
| Nelle lipotesi di iscrizione a più concorsi il presente modulo deve essere compilato distinto per ciascun grado.                                                                                                    |                                   |                                                                                                    |                                                     |                                                                 |                                                     |                                                                                    |  |  |
| Dichiarazione sostitutiva                                                                                                    |                                   |                                                                                                    |                                                     |                                                                 |                                                     |                                                                                    |  |  |
|                                                                                                    |                                   | del requisito di am                                                                                                    | missione alla sele:                                 | zione per l'accesso al                                          | corso per il conseg                                 | limento                                                                            |  |  |
|                                                                                                    |                                   | della specializza                                                                                                    | zione per le attivit                                | à di sostegno didattico                                         | agli alunni con disa                                | bilità                                                                             |  |  |
| (artt. 4o e 4/ dei U.P.R. n. 445/2000)<br>Vill ciclo - a.a. 2022/2023                                                                                                    |                                   |                                                                                                    |                                                     |                                                                 |                                                     |                                                                                    |  |  |
|                                                                                                    |                                   |                                                                                                    |                                                     |                                                                 |                                                     |                                                                                    |  |  |
| Il sottoscritto Rossi Mario, codice fiscale RSSMRA80A01B519K, nato a Campobasso , il 10/11/1980<br>email: mario rossi@gmail.com, eventuale pec:                                                                                                    |                                   |                                                                                                    |                                                     |                                                                 |                                                     |                                                                                    |  |  |
| avendo presentato domanda di ammissione alla selezione per l'accesso al corso di formazione per il conseguimento della specializzazione per le attività di sostegno<br>didattico agli alunni con disabilità per l'anno accademico 2022/2023 per il grado di scuola Scuola secondaria di secondo grado                                                                                                    |                                   |                                                                                                    |                                                     |                                                                 |                                                     |                                                                                    |  |  |
| consapevole delle sanzioni penali, nel caso di dichiarazioni non veritiere, di formazione o uso di atti falsi, nichiamate dall'art. 76 dei D.P.R. 28 dicembre 2000 n. 445,<br>nonché della decadenza dai benefici conseguenti al provvedimento eventualmente emanato sulla base della dichiamazione non veritiora, qualora dal controllo<br>effettuato emercana la non veridicità del contenuto di taluna della dichiarazioni rese (art 75 del D.P.R. 24 dicembre 2000 n. 445). |                                   |                                                                                                    |                                                     |                                                                 |                                                     |                                                                                    |  |  |
|                                                                                                    |                                   | dichiara di essere                                                                                                    | e in possesso                                       | del seguente req                                                | quisito (art. 2 de                                  | el bando)                                                                          |  |  |
| Pos:<br>dida                                                                                                    | sesso c<br>ttiche c               | ongiunto dei seguenti titoli: Tiolo universitario e<br>ertificati                                                                                          | o AFAM + 24 c                                       | fu nelle disciplin                                              | e antropo-psic                                      | p-pedagogiche e nelle metodologie e tecnologie                                     |  |  |
| Titol                                                                                                    | lo unive                          | rsitario o AFAM: LM                                                                                                    |                                                     |                                                                 |                                                     |                                                                                    |  |  |
| In: P                                                                                                    | rogettaz                          | ione e gestione dei sistemi turistici                                                                                                    |                                                     |                                                                 |                                                     |                                                                                    |  |  |
| Affe                                                                                                    | rente al                          | a classe: LM-49 (Classe delle lauree magistrali in                                                                                                    | Progettazione                                       | e gestione dei sist                                             | temi turistici)                                     |                                                                                    |  |  |
| Con                                                                                                    | seguito                           | presso: Università degli Studi di TERAMO                                                                                                    |                                                     |                                                                 |                                                     |                                                                                    |  |  |
| In da                                                                                                    | ata: 15/1                         | 2/2001                                                                                                    |                                                     |                                                                 |                                                     |                                                                                    |  |  |
| Ann                                                                                                    | o accad                           | emico: 2000-2001                                                                                                    |                                                     |                                                                 |                                                     |                                                                                    |  |  |
| Per                                                                                                    | la class                          | e di concorso: A021 - GEOGRAFIA                                                                                                    |                                                     |                                                                 |                                                     |                                                                                    |  |  |
| Titol                                                                                                    | lo trienr                         | ale: Scienze del turismo                                                                                                    |                                                     |                                                                 |                                                     |                                                                                    |  |  |
| Affe                                                                                                    | rente al                          | a classe: L-15 (Classe delle lauree in Scienze del                                                                                                    | turismo)                                            |                                                                 |                                                     |                                                                                    |  |  |
| Con                                                                                                    | seguito                           | presso: Università degli Studi di TERAMO                                                                                                    |                                                     |                                                                 |                                                     |                                                                                    |  |  |
| In da                                                                                                    | ata: 31/3                         | /2003                                                                                                    |                                                     |                                                                 |                                                     |                                                                                    |  |  |
| Ann                                                                                                    | o accad                           | emico: 2001-2002                                                                                                    |                                                     |                                                                 |                                                     |                                                                                    |  |  |
| A                                                                                                    |                                   |                                                                                                    |                                                     |                                                                 |                                                     |                                                                                    |  |  |
| 24 c                                                                                                    | fu nelle                          | discipline antropolosicoloedagogiche e nelle p                                                                                                    | netodologie e                                       | tecnologie didatt                                               | tiche certificati                                   | da: I Iniversità Telematica Penaso                                                 |  |  |
| La de                                                                                                    | na nene                           |                                                                                                    | letodologie e                                       | techologie didatt                                               |                                                     | ua. Oniversita refonduca r egaso                                                   |  |  |
| in ua                                                                                                    | ata. 10/2                         | /2010                                                                                                    |                                                     |                                                                 |                                                     |                                                                                    |  |  |
| di av<br>del E                                                                                                    | ere con                           | urre<br>seguito tutti i cfu per l'accesso alla classe di concor<br>/2017 acquisiti come di seguito indicato nella tabel                                    | so sopra indica<br>la che segue:                    | ata previsti dalla ta                                           | abella A del Dpr                                    | 19/2016 come integrata e aggiornata dalla tabella A                                |  |  |
| N                                                                                                    | Corso                             | Denominazione esame                                                                                                    | SSD*                                                | CFU/Annualità*                                                  | Data                                                | Università                                                                         |  |  |
| 1                                                                                                    | LT                                | Geografia politica ed economica del turismo                                                                                                    | M-GGR/02                                            | 12                                                              | 1998-02-10                                          | Università degli Studi di TERAMO                                                   |  |  |
| 2                                                                                                    | CS                                | Pianificazione del territorio                                                                                                    | M-GGR/02                                            | 12                                                              | 2020-09-03                                          | Università Telematica -Giustino FORTUNATO-                                         |  |  |
| 3                                                                                                    | LT                                | Geografia umana                                                                                                    | M-GGR/01                                            | 12                                                              | 1997-10-10                                          | Università degli Studi di TERAMO                                                   |  |  |
| 4                                                                                                    | LM                                | Geografia                                                                                                    | M-GGR/01                                            | 12                                                              | 2000-12-10                                          | Università degli Studi di TERAMO                                                   |  |  |
|                                                                                                    |                                   |                                                                                                    |                                                     |                                                                 |                                                     |                                                                                    |  |  |
| Da                                                                                                    | ta:                               |                                                                                                    |                                                     |                                                                 |                                                     |                                                                                    |  |  |
| Du                                                                                                    | iu                                |                                                                                                    |                                                     |                                                                 | Firm                                                | na autografa                                                                       |  |  |
|                                                                                                    |                                   |                                                                                                    |                                                     |                                                                 |                                                     |                                                                                    |  |  |
|                                                                                                    |                                   |                                                                                                    | Informativa sul t                                   | rattamento dei dati per                                         | rsonali                                             |                                                                                    |  |  |
| Ai sens                                                                                                    | si dell'art. 13                   | del Regolamento UE 2016/679, si informa che il trattamento dei dati da i                                                                                   | ei forniti per la parteci                           | pazione al concorso è fina                                      | lizzato alla determinazi                            | one del punteggio ed alla gestione della procedura concorsuale, per l'eventuale    |  |  |
| success                                                                                                    | siva immatri                      | colazione dei vinoltori nonché per finalità statistiche di studio e ricerca uni                                                                            | versitaria e scientífica.                           | I dati sono trattati, anche                                     | per il tramite di proces                            | ure informatiche, dall'Università degli Studi del Molise. Il conferimento dei dati |  |  |
| richiest<br>domici                                                                                                    | ti ai fini dell<br>liato per la i | i partecipazione alla selezione è obbligatorio: il mancato conferimento com<br>arica in Campobasso, via F. de Sanctis. Responsabile della protazione dei d | porta la relativa esclus<br>ati è il Responsabile d | ione dalla stessa. Titolare c<br>lel Settore protezione dati. I | del trattamento è l'Unive<br>Dott.ssa Maria Scocca. | rsità degli Studi del Molise, nella persona del rappresentante legale pro tempore, |  |  |
| I dati p                                                                                                    | personali cor                     | feriti con il presente modulo non saranno oggetto di diffusione; tuttavia, si                                                                              | e necessario, potranno                              | essere comunicati ai sogg                                       | etti cui la comunicazion                            | e dei dati debba essere effettuata in adempimento di un obbligo previsto dalla     |  |  |
| legge.                                                                                                    | da un regol                       | mento o dalla normativa comunitaria, ovvero per adempiere ad un ordine d                                                                                   | iell'Autorità Giudiziaria                           | l.                                                              | rio visente                                         |                                                                                    |  |  |
| , cati n                                                                                                    | auconi potra                      | no essere comunicati ad anti soggetti terzi o diffusi sottanto qualora specific                                                                            | amente prévisto dal d                               | may nazionare o comunitar                                       | nu vigente.                                         |                                                                                    |  |  |
|                                                                                                    |                                   |                                                                                                    |                                                     |                                                                 |                                                     |                                                                                    |  |  |
| Da                                                                                                    | ta:                               |                                                                                                    |                                                     |                                                                 | Fire                                                | na autografa                                                                       |  |  |
|                                                                                                    |                                   |                                                                                                    |                                                     |                                                                 | 1911                                                | a saog du                                                                          |  |  |
|                                                                                                    |                                   |                                                                                                    |                                                     |                                                                 |                                                     |                                                                                    |  |  |